## How to Get Nord With an Activation Code

Follow these easy steps to get Nord products with an activation code. To get started, head to https://my.nordaccount.com/activate/

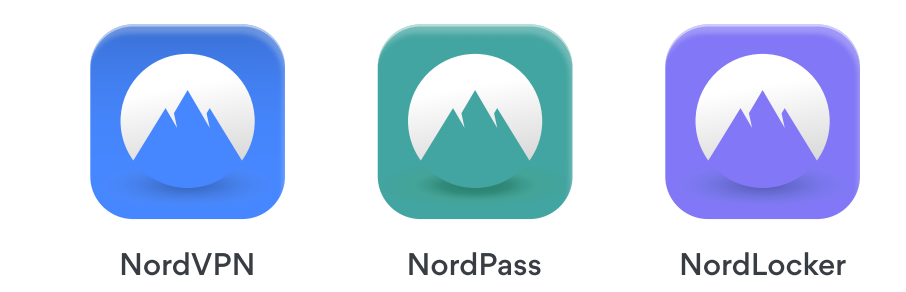

| Step 1<br>Enter your <b>activation code</b> into<br>the first box, then type your email<br>and click Continue. | Image: Image: |
|----------------------------------------------------------------------------------------------------|----------------------------------------------------------------------------------------------------|
| Step 2<br>Open your email and check for<br>the verification code in your inbox.                                | Verify your email with:NA855127The code will expire in 60 minutes. You'll need<br>to restart registration to get a new one.                                                                                                    |
|                                                                                                    |                                                                                                    |
| Step 3                                                                                                    |                                                                                                    |

Copy the verification code from the email we sent you and **paste** it into the box.

# Verify your email with:

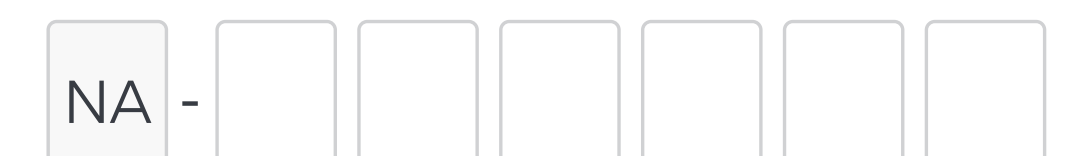

### Didn't get the code? Try again

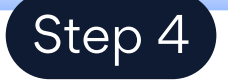

If you're new, create a password for logging in to your Nord apps. If you already have a password, type your old password into the box to log in.

### Create password

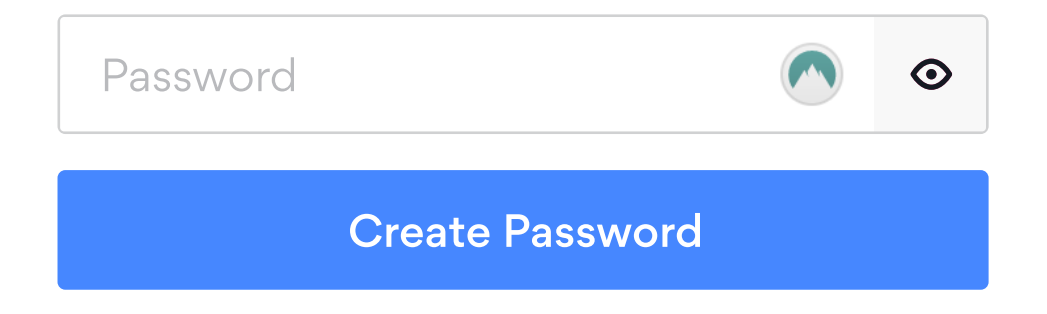

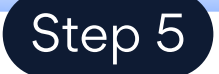

Download the apps you need, and start using the product!

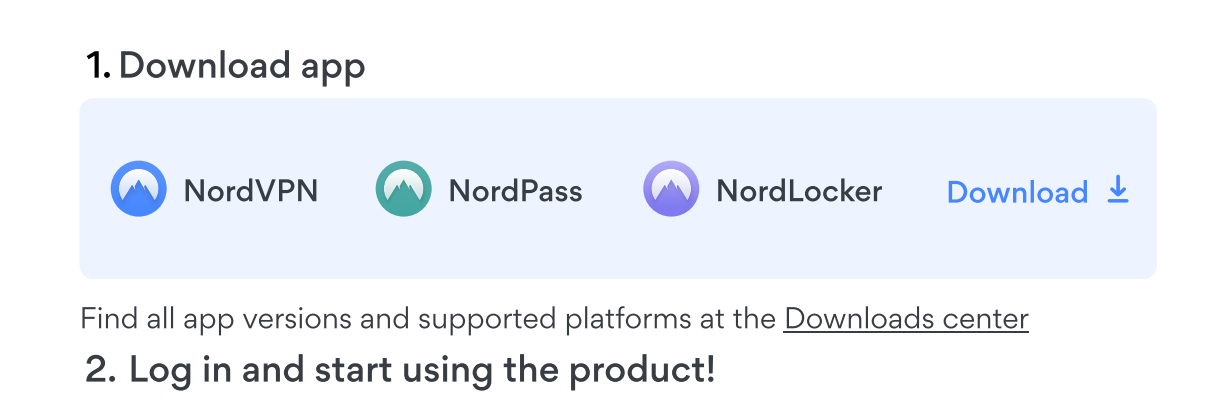